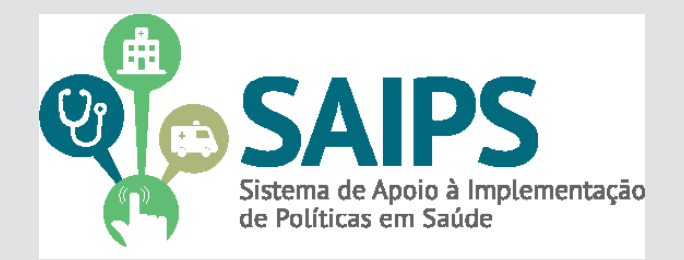

## MANUAL DE USO DO SISTEMA SAIPS - SISTEMA DE APOIO À IMPLEMENTAÇÃO DE POLÍTICAS EM SAÚDE

CADASTRAMENTO DE PROPOSTAS

#### COMPONENTES

HABILITAÇÃO PARA INCENTIVO DE INVESTIMENTO DE CONSTRUÇÃO OU AMPLIAÇÃO PARA IMPLAN-TAÇÃO OU REGIONALIZAÇÃO DE CENTRAL DE REGULAÇÃO DAS URGÊNCIAS

HABILITAÇÃO PARA INCENTIVO DE REFORMA PARA REGIONALIZAÇÃO DE CENTRAL DE REGULAÇÃO DAS URGÊNCIAS

HABILITAÇÃO PARA CUSTEIO DE CENTRAL DE REGULAÇÃO DAS URGÊNCIAS

HABILITAÇÃO PARA CUSTEIO DE UNIDADES MÓVEIS - USB PARA O SAMU 192

HABILITAÇÃO PARA CUSTEIO DE UNIDADES MÓVEIS - USA PARA O SAMU 192

HABILITAÇÃO PARA CUSTEIO DE UNIDADES MÓVEIS - AEROMEDICA PARA O SAMU 192

HABILITAÇÃO PARA CUSTEIO DE UNIDADES MÓVEIS - AMBULANCHA PARA O SAMU 192

HABILITAÇÃO PARA CUSTEIO DE UNIDADES MÓVEIS - MOTOLANCIA PARA O SAMU 192

HABILITAÇÃO PARA QUALIFICAÇÃO DA CENTRAL E UNIDADE MÓVEIS

SOLICITAÇÃO DE LIBERAÇÃO DE UNIDADES MÓVEIS DE URGÊNCIA PARA IMPLANTAÇÃO DO SERVIÇO SAMU

SOLICITAÇÃO DE LIBERAÇÃO DE UNIDADES MÓVEIS DE URGÊNCIA PARA AMPLIAÇÃO DE FROTA DO SERVIÇO SAMU

SOLICITAÇÃO DE LIBERAÇÃO DE UNIDADE MÓVEL DE NÍVEL PRÉ-HOSPITALAR NA ÁREA DE URGÊN-CIA PARA EXPANSÃO DO SERVIÇO SAMU

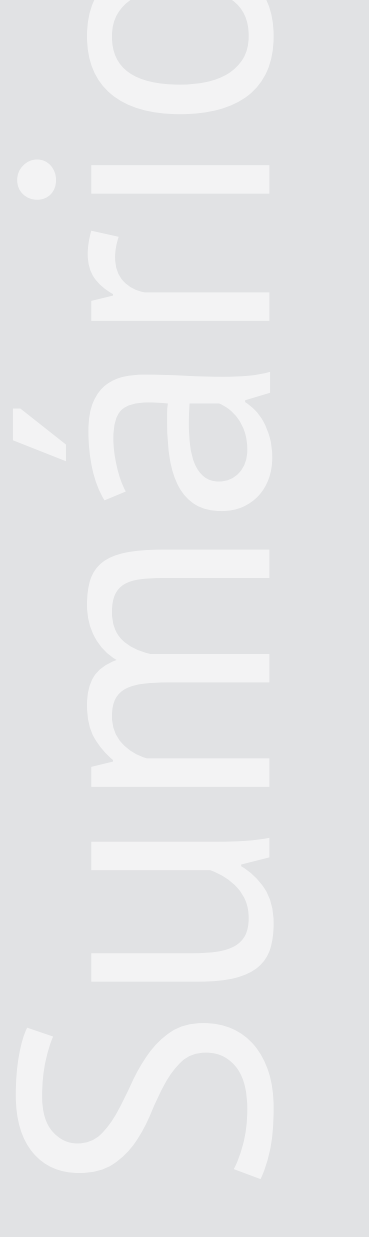

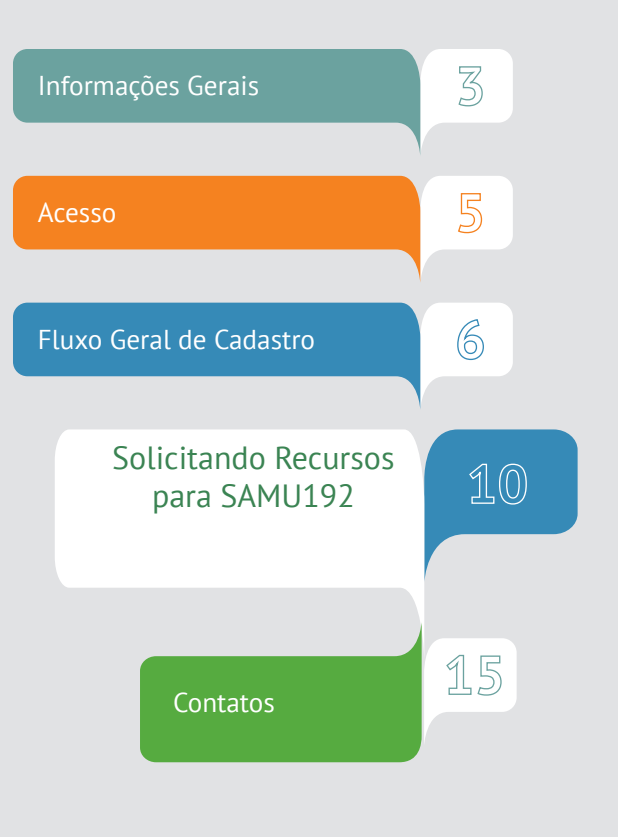

### SAMU192 - APOIOS FINANCEIROS DO MINISTÉRIO DA SAÚDE

| COMPONENTES                                                                                                    | QUANDO PEDIR |
|----------------------------------------------------------------------------------------------------|--------------|
| HABILITAÇÃO PARA INCENTIVO DE INVES-<br>TIMENTO DE CONSTRUÇÃO OU AMPLI-<br>AÇÃO PARA IMPLANTAÇÃO OU REGIONAL-<br>IZAÇÃO DE CENTRAL DE REGULAÇÃO DAS<br>URGÊNCIAS |              |
| HABILITAÇÃO PARA INCENTIVO DE REFOR-<br>MA PARA REGIONALIZAÇÃO DE CENTRAL<br>DE REGULAÇÃO DAS URGÊNCIAS                                                          |              |
| HABILITAÇÃO PARA CUSTEIO DE CENTRAL<br>DE REGULAÇÃO DAS URGÊNCIAS                                                                                                |              |
| HABILITAÇÃO PARA CUSTEIO DE UNIDADES<br>Móveis - USB para o Samu 192                                                                                             |              |
| HABILITAÇÃO PARA CUSTEIO DE UNIDADES<br>Móveis - Usa para o Samu 192                                                                                             |              |
| HABILITAÇÃO PARA CUSTEIO DE UNIDADES<br>Móveis - Aeromedica para o samu 192                                                                                      |              |
| HABILITAÇÃO PARA CUSTEIO DE UNIDADES<br>Móveis - Ambulancha para o Samu 192                                                                                      |              |
| HABILITAÇÃO PARA CUSTEIO DE UNIDADES<br>MÓVEIS - MOTOLANCIA PARA O SAMU 192                                                                                      |              |
| HABILITAÇÃO PARA QUALIFICAÇÃO DA<br>CENTRAL E UNIDADE MÓVEIS                                                                                                    |              |
| SOLICITAÇÃO DE LIBERAÇÃO DE UNIDADES<br>MÓVEIS DE URGÊNCIA PARA IMPLAN-<br>TAÇÃO DO SERVIÇO SAMU                                                                 |              |
| SOLICITAÇÃO DE LIBERAÇÃO DE UNIDADES<br>Móveis de Urgência para Ampliação<br>de Frota do Serviço Samu                                                            |              |
| SOLICITAÇÃO DE LIBERAÇÃO DE UNIDADE<br>MÓVEL DE NÍVEL PRÉ-HOSPITALAR NA<br>ÁREA DE URGÊNCIA PARA EXPANSÃO DO<br>SERVIÇO SAMU                                     |              |

Consulte as portarias de referência para conhecer requisitos e conceitos!

QUAIS SÃO?

### SAMU192 - APOIOS FINANCEIROS DO MINISTÉRIO DA SAÚDE

| COMPONENTES | QUANDO PEDIR |
|-------------|--------------|
|             |              |
|             |              |
|             |              |
|             |              |
|             |              |
|             |              |
|             |              |

**1.** No navegador, digite www.saude.gov.br/saips (ou acesso direto saips. saude.gov.br)

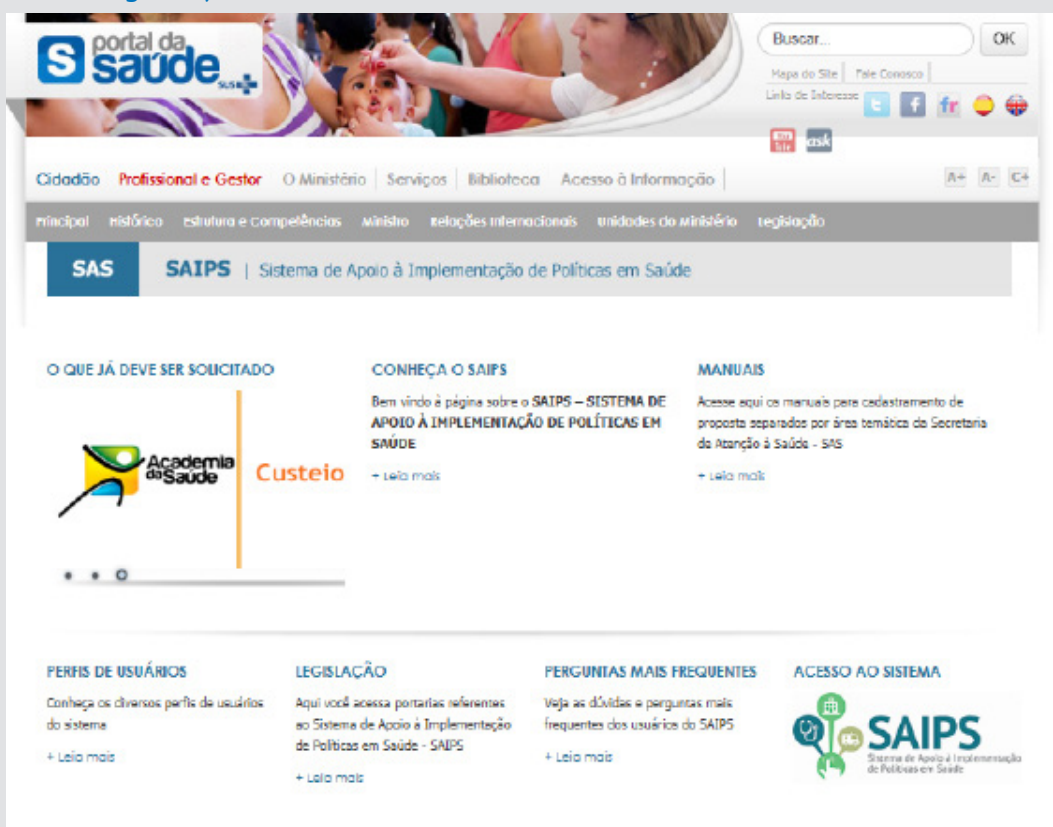

2. Clique em acesso ao sistema.

|                                                                                                    | EDASE.                                                                                                    |
|----------------------------------------------------------------------------------------------------|----------------------------------------------------------------------------------------------------|
| SAIPS<br>Sotiana de angel à sumanenteção de notifica de suíce                                                                      |                                                                                                    |
| WSAO GEPAL                                                                                                    | Acesso do Cadastrador                                                                                                    |
| Anterior de Arreção à Gode - 140<br>Anterior Tranca Codinase Gorrando e Anterio à Sacide<br>3. Insira o CPF.<br>4. Insira a senha. | <ul> <li>Apenas é possível o acesso de pessoas que foram previamente cadastradas pelo Gestor do Fundo Municipal Estadual ou do Distrito Federal.</li> <li>Deve ser realizado com o CPF.</li> <li>A senha é enviada para o email informado pelo Gestor no momento de cadastramento da pessoa física (cadastrador).</li> <li>Caso tenha esquecido a senha, clique em "Nova Senha", e uma nova senha será reenviada para o email cadastrado.<br/>Importante: verificar com o Gestor do Fundo o email cadastrado, para assegurar que é o seu email correto e ativo.</li> </ul> |

**1.** Informe o CNPJ do Fundo Municipal ou Estadual em nome de quem a proposta será cadastrada

|                                                                        |                                                                |                                                                      | BRÁSIL                                           |
|------------------------------------------------------------------------|----------------------------------------------------------------|----------------------------------------------------------------------|--------------------------------------------------|
| SAIPS<br>SISTEMA DE APOIO À IMPLEMENTAÇÃO E                            | de politicas em saúde                                          |                                                                      | Nome - CPF: 00569151015 - Codestrador   V-001.12 |
|                                                                        | FUNDO DO MINISTÉRIO DA SAÚDE                                   |                                                                      |                                                  |
|                                                                        | Selecione qual CNPI vai ser utilizado na sessão:-<br>Selecione | •                                                                    | : Selecionar                                     |
|                                                                        |                                                                |                                                                      |                                                  |
|                                                                        |                                                                |                                                                      |                                                  |
| Secretaria de Atenção à Saúde - Si<br>Assessoria Técnica/Gabinete Secr | AS<br>etaria de Atenção à Saúde                                | SUPORTE Ligue: <b>136</b><br>E-mail: suporte.sistemas@datasus.gov.br | S DATASUS                                        |

2. Na aba Proposta, selecione Cadastro

| DASTINO   |                                                                                                    |                                                                            |                                                                                                    |                                                                |                                                                                                    |        |  |
|-----------|----------------------------------------------------------------------------------------------------|----------------------------------------------------------------------------|----------------------------------------------------------------------------------------------------|----------------------------------------------------------------|----------------------------------------------------------------------------------------------------|--------|--|
| NSULTA    | PROPOSTAS ENVIADAS AO MIN                                                                                                    | ISTÉRIO DA SAÚDE                                                           |                                                                                                    |                                                                |                                                                                                    |        |  |
| <u>~1</u> |                                                                                                    |                                                                            |                                                                                                    |                                                                |                                                                                                    |        |  |
|           | N2 proposts:                                                                                                    |                                                                            |                                                                                                    | N2 do processo:                                                |                                                                                                    |        |  |
|           | LUF:                                                                                                    | -Selecione-                                                                | •                                                                                                    | Municipia:                                                     | -Selecione-                                                                                                    | •      |  |
| SI I      | Rede / Programa:                                                                                                    | -Selecione-                                                                | •                                                                                                    | Situação da proporta:                                          | -Selecione -                                                                                                    | •      |  |
|           | Componente / Serviço:                                                                                                    | -Selecione-                                                                | •                                                                                                    | Pendénciat:                                                    | -Selecione -                                                                                                    |        |  |
|           |                                                                                                    |                                                                            |                                                                                                    |                                                                |                                                                                                    |        |  |
|           | Preposta cadastrada entre as                                                                                                    | Inicial:                                                                   | Final:                                                                                                    |                                                                |                                                                                                    |        |  |
|           | Proposta cadastrada entre as<br>datas:                                                                                                    | Inidal:                                                                    | Finat                                                                                                    |                                                                |                                                                                                    |        |  |
|           | Propotta cadastrada entre as<br>detes:                                                                                                    | Inicial:                                                                   | Fingt                                                                                                    |                                                                |                                                                                                    |        |  |
|           | Proposta cadastrada entre as<br>datas:<br>Logenda: 🕺 Visuelizar prop                                                                                                    | osta 👙 Imprimiranélise 👔                                                   | Final<br>Pecquiar                                                                                                | rsituação de proposta 🕑 A                                      | vencer 🧿 Vendida 💣 Auster                                                                                                    |        |  |
|           | Proposes cada strada entre as<br>denes:<br>Logendo: Strada entre as<br>Logendo: Documento co                                                                                                  | telost:                                                                    | Pinot:<br>Pecquitor<br>Visualizaranălise 🖉 Detalhar                                                              | rsituação de proposta 🕑 A                                      | vencer 🕑 Vendida 🗗 Ajuster                                                                                                    |        |  |
|           | Preparts addistration entre as<br>draw.<br>Legends. (1) Visue Team<br>(1) Occumentes co                                                                                                    | Inicial:                                                                   | Finat:<br>Pasapaktar<br>Visualikar entilise (A) Detailiner                                                       | rsitueção de proposte 🕑 A                                      | vencer 🧿 Vendos 🗗 Ajuster<br>Filtres                                                                                                    |        |  |
|           | Papots codstructo entre as<br>desse.<br>Logenos:<br>Documento co<br>Mester:<br>Proposta<br>proposta                                                                                           | este Trerimratólise orginnentar                                            | Pinat Perspector<br>Perspector<br>Visualizar analise gli Detalhar<br>po Situação Valor Valor<br>Solicitado aprov | valor Valor N <sup>4</sup>                                     | vercer 😧 Vendas 💕 Auster<br>Bo procesco Data do Ordem<br>pagamontobanchria<br>90                                                                                                    | Оррбес |  |
|           | Proposts cadastrado entre as<br>desas:<br>Logends:<br>N VisueStar prop<br>Documento co<br>Netas: Redor/Programa<br>proposta<br>Nethum resultado escontendo.                                   | essa inny wir antika<br>opsierensy<br>omplementar<br>Componente/serviço Ti | Pilat<br>Pergistar<br>Veraliar antilos (2) Detahan<br>po Situação/Valor Valor<br>Solicitadosprov                 | valor Valor N<br>Valor Valor N                                 | verce: O Yendda (Yrijstar<br>Pitrae)<br>do proceso Data do Ordam<br>pagamentobanchila<br>g<br>g<br>gagemento                                                                                                    | Ορςδος |  |
|           | Paperts cadistrado entre as<br>desa.<br>Legendo: Participante de la companya de la companya de la companya de la companya de la contrada.<br>Nonhum resultado encontrada.                     | Inicial:                                                                   | Filat<br>Prequiere<br>Wouwkar malice<br>Distuisção/Valor<br>Activitadasprov                                      | valor Valor N<br>Valor Nator N                                 | vencer 🕑 Vendida [ // katar<br>Bitana<br>do processo Data do Criadam<br>pigamentobancial<br>geogramono<br>pagamento do criadam<br>pigamento do criadam<br>pigamento do | Oppbec |  |
|           | Paqots codstruido entre as<br>desse.<br>Logonos P Visualizar originaria<br>P Documento co<br>Ne da Reportingiama<br>proposta<br>Nenhum resultado encontrado.<br>Mostrando 0 a 0 de 0 registro | este Treviniratélise forgitments/serviço Tr                                | Pitat<br>Pelapikar<br>Visuatian entilize 🖉 Detarban<br>po Situação Valor Valor<br>solicitadasprov                | situação de proposta 🕑 A<br>Valor Valor Na<br>adoempenhadopago | en procesco Data de Vendos Vendos Ven                                                                                                    | Opp5+: |  |

- Informe se o CNPJ de acesso é o mesmo para o qual o recurso deverá ser destinado
- 3. Selecione a Rede ou Programa
- 4. Clique em Unidade Beneficiada

|                   | CADAS IRO DA FRORC                                                                                                    | 15 M                                                                                                    |                           |                         |            |            |  |
|-------------------|----------------------------------------------------------------------------------------------------|----------------------------------------------------------------------------------------------------|---------------------------|-------------------------|------------|------------|--|
|                   |                                                                                                    |                                                                                                    | Date                      | do proposente logado    |            |            |  |
|                   | No. 100                                                                                                    | 414 ·                                                                                                    | (11                       | (mail                   | Solutions. | Cese       |  |
|                   | PTURIC MOUNTERS                                                                                                    |                                                                                                    | 201203-021-01             | eraginavie grute        | 1512-0002  | adkittadar |  |
|                   | 43                                                                                                    | 912                                                                                                    |                           | Paulto sonital/mu       | esh liphs  |            |  |
|                   | Bit 100 3 10 100 3 20                                                                                                    |                                                                                                    | PONT OF UND MORES TR      | 101.28                  |            |            |  |
|                   | List's 1971 descents-com                                                                                                    | is terrorities to be                                                                                                    | antoin a                  | Set () Mile             |            |            |  |
|                   | Name / Programme                                                                                                    | HEY DONE                                                                                                    | 4                         | 121                     |            |            |  |
|                   |                                                                                                    | m. country                                                                                                    |                           |                         | 121        |            |  |
|                   | UNDAGE ELMEPICAE                                                                                                    | on manufactor                                                                                                    | E DANIER URA              |                         | -          |            |  |
|                   | and the second second sec                                                                                                    | resuração s                                                                                                    | CLOSED UN HIMLACH         |                         |            |            |  |
|                   | and the second second se                                                                                                    | and the second second s | CONFEE UN SURLINGERING    | n                       |            |            |  |
|                   |                                                                                                    | TOMINTO AND                                                                                                    | NOC .                     |                         |            |            |  |
|                   |                                                                                                    | AND LATER DO                                                                                                    | SANJER                    |                         |            |            |  |
|                   | ANTECOM.                                                                                                    | RRIGAÇÃO TOP                                                                                                    | R                         |                         | 1          |            |  |
|                   | Authorite-                                                                                                    | PageneAcid                                                                                                    | emie debeude              |                         |            |            |  |
|                   |                                                                                                    | Property of the                                                                                                    | L 4 Process Revent        |                         |            |            |  |
|                   |                                                                                                    | rectories                                                                                                    | a NEODS                   |                         |            |            |  |
|                   |                                                                                                    | 8881, #8074(A)                                                                                                    | LE BELONES IN UN VERMININ | And an Andrea Trade and |            |            |  |
|                   |                                                                                                    | at 10 No. Not                                                                                                    |                           |                         |            |            |  |
|                   | and the second second s | NUCLIMPAN                                                                                                    | ADMINO                    |                         |            |            |  |
|                   | Proprieta Fages                                                                                                    | And in case                                                                                                    | NATING ALL                |                         |            |            |  |
|                   |                                                                                                    | No.                                                                                                    |                           |                         |            |            |  |
|                   |                                                                                                    | Roman para                                                                                                    | 35.18                     |                         |            |            |  |
|                   | in the law with                                                                                                    | Leite kolara                                                                                                    |                           |                         | ·          |            |  |
| Scottere is Reads | La lange - hab                                                                                                    |                                                                                                    |                           |                         |            |            |  |

Apenas conseguirá visualizar os componentes/serviços financiados conforme esse manual, os cadastradores para os quais o gestor do fundo municipal ou estadual liberou para o cadastrador a área técnica Coordenação Geral de Urgência e Emergência - CGUE

> É muito importante que os dados do CNES estejam atualizados para que os pedidos de habilitação sejam avaliados da melhor forma possível pelo Ministério da Saúde.

**5** Selecione o Componente ou Serviço:

O SAIPS informará o valor definido em portaria

6. Informe o CNES da Unidade a ser beneficiada ou de referência. Clique em validar.

Caso a Unidade ainda não exista, informe o endereço de sua futura localização - ticando em Endereço e complementando os campos pertinentes

7. Informe a latitude e longitude - também é possível localizar no mapa, clicando no ícone do mapa

| Componente /<br>Serviço:•        | Selecione T RS 0,00 |  |
|----------------------------------|---------------------|--|
| STRO DE UNIDADE BE               | ENEFICIADA          |  |
| NIDADE BENEFICIADA               |                     |  |
| CNES da unidade<br>peneficiada:• | Validar 📄 Endereço• |  |
| atitude:                         | Longitude:          |  |
| lipo de<br>abrangência:∙         | Selecione 🔻         |  |
| População Total:                 | 0                   |  |
| População Mínima:                | População Máxima:   |  |

#### 8 Informe a justificativa da solicitação

#### 9. Clique em próxima etapa

| SAIPS                                            |                                                                                                    |                        |                                                   |                  |                        | 🙆 principal 🔀 sair                               |
|--------------------------------------------------|----------------------------------------------------------------------------------------------------|------------------------|---------------------------------------------------|------------------|------------------------|--------------------------------------------------|
| SISTEMA DE APOIO À IMPLEMENTAÇÃO DE POLITICAS EN | n saúde                                                                                                    |                        |                                                   |                  |                        | Nome - CPF: 00569151015 - Cadastrador   V-001.12 |
| PROPOSTA VUSUARIOS V                             | CADASTRO DE PROPOSTA                                                                                                    |                        |                                                   |                  |                        |                                                  |
|                                                  |                                                                                                    | De de                  | - de announcemente transfe                        |                  |                        |                                                  |
|                                                  | Neme                                                                                                    | Dado                   | s do proponente logado                            | Telefene         | Cause                  |                                                  |
|                                                  | Nome - CPF: 00569151015                                                                                                    | 005.691.510-15         | luna.viana@saude.cov.br                           | Telefone         | Cadastrador            |                                                  |
|                                                  | CNPJ                                                                                                    |                        | Razão social/município                            |                  | •                      |                                                  |
|                                                  | 16.930.299/0001-13                                                                                                    | NOME CPF CNPJ 16930299 | 000113                                            |                  |                        |                                                  |
|                                                  | Utar o CNP / de acesso como destinatário do<br>Rede / Programa • Programa Cre<br>UNIDAD EINEFICIADA<br>Nova Unidade Beneficiada<br>Nova Unidade Beneficiada | te / Serviço           | Não     CNES/CEP Tipo de     Do 180-112 Municipal | Abrangência 5.61 | Valor Opcões<br>0,11 T |                                                  |
|                                                  | JUSTIFICATIVA<br>Justificetive: Justificetive<br>Présime Etapo Salvar                                                                                       | Cancelar               |                                                   |                  |                        |                                                  |

Após o preenchimento da Justificativa, poderá ser solicitado: - Anexar documentos - ver modelos na página do SAIPS:

- www.saude.gov.br/saips
- Responder questionário
- Preenchimento de cronograma de execução

Verificar nesse manual, as questões específicas para o componente ou serviço para o qual está sendo solicitado recursos

Os documentos escaneados devem estar com informações e assinaturas legíveis

#### Solicitando Apoio Financeiro para SAMU192

1. Entre no sistema informando seu CPF e senha

2. Selecione o CNPJ do Fundo Municipal ou Estadual em nome de que a proposta será inserida

- 3. Na aba proposta, selecione cadastro
- 4. Selecione o Programa SAMU192
- 5. Clique em Nova Unidade Beneficiada

|                              |                                                           |                                                                                                    |                |                                                                                                    | SHAME .                 |                        |
|------------------------------|-----------------------------------------------------------|----------------------------------------------------------------------------------------------------|----------------|----------------------------------------------------------------------------------------------------|-------------------------|------------------------|
|                              | S<br>March and service services and services<br>markets = |                                                                                                    |                |                                                                                                    |                         | New OF DESIGN Colorado |
|                              |                                                           | CADAVITAD DE PROPOSIDA                                                                                                    |                |                                                                                                    |                         |                        |
|                              |                                                           | Norma<br>Roma - OTI STATUATION<br>ONE<br>A. HIG. JAN, DONE LA<br>Dari S (201) die science come destination<br>Rome, / Programs in | ETH TON ELL AR | Index de proposaté legale<br>leuritere préventigen de grad<br>faction préventigen de grad<br>faction point de grad<br>grad de grad<br>grad de grad de grad<br>grad de grad de grad de grad<br>grad de grad de grad de grad de grad<br>grad de grad de grad de grad de grad<br>grad de grad de grad de grad de grad<br>grad de grad de grad de grad de grad de grad de grad<br>grad de grad de g | biology<br>Californiato |                        |
| Analyze are and              |                                                           | - UNICADE RENETICADES SERVICE                                                                                                    |                |                                                                                                    |                         |                        |
| A feedballed SE BASISTICA DE | as lends i bris. 18                                       | Manalaut                                                                                                    | latar ta       |                                                                                                    |                         |                        |

5. Selecione o Componente/Serviço - Ver no início desse manual -

SAMU192 Apoios Financeiros do Ministério da Saúde

6. O campo valor não se aplica para essa solicitação, ficando inativado. Ele será preenchido pela própria área técnica na análise da proposta.

7. Insira o CNES do serviço a ser beneficiado e clique em validar. No caso de Central a ser implantada, informe o endereço.

8. Informe latitude e longitude (não obrigatório)

9. Informe se a construção/ampliação da unidade foi financiada majoritariamente com recursos Próprios OU Ministério da Saúde OU Outros

10. Caso tenha selecionado recursos do Ministério da Saúde, informar o número do processo OU da proposta que financiou a construção/ampliação da CRU-CENTRAL DE REGULAÇÃO DE URGÊNCIA MÉDICA-SAMU192.

11. Insira a abrangência do serviço que pode ser Municipal ou Regional/ Estadual para este programa

| Candorena ) pareda •                                                | HABILITAÇÃO MAR       | CUSTERO DE UMIL 3404 - NOVAL         |         | 0                     |                      |
|---------------------------------------------------------------------|-----------------------|--------------------------------------|---------|-----------------------|----------------------|
| CASTRO DE UNIDADE BE                                                | NEPICIADA             |                                      |         |                       |                      |
| UNIDADE BENEFICIADA                                                 |                       |                                      |         |                       |                      |
| ONES de underte<br>Sector/Carde •                                   | 20081080              |                                      | Validar | C E Deferette         |                      |
|                                                                     |                       | None                                 |         |                       | 0.0                  |
| SANTA CASA DE MISERICOR                                             | IONA DE CRUZEIRO DO 9 | A                                    |         |                       | \$4.5ott.701/8005-87 |
|                                                                     | Racile Se             | dat                                  |         | CH                    | Pessonalidade        |
| SANTA CASA DE MISERICOR                                             | ON OF CRUZENC DO 9    | A                                    |         |                       | wildo -              |
|                                                                     | Lagradu               | 99                                   |         | Número                | Telefore             |
| FUE LIURO MULEE                                                     |                       |                                      | 673     |                       | -                    |
| Complements                                                         | Bairco                | 09                                   |         | Municipio             | U                    |
| -                                                                   | CIN/HO                | 86 180-000                           | OLO     | RO DO SUL             | K                    |
| Tape o                                                              | nutabe                | Sub-tipe unider                      |         | Enters administrative | Gentae               |
| HCOPTINE GERME                                                      |                       | Provide and the second sector of the | -       |                       | Cradual Description  |
| - total                                                             |                       | statutes as ordered to               |         |                       | La contracta         |
| 1000                                                                |                       |                                      |         |                       | P.                   |
| Lattude                                                             |                       | Longitude                            |         |                       |                      |
| Principal forter dos<br>recursos utilizados para<br>a construção da | Selectore             |                                      |         |                       |                      |
| The de strandering a                                                | -                     |                                      |         |                       |                      |
|                                                                     |                       |                                      | 100     |                       |                      |
| População Totar                                                     | 0                     |                                      |         |                       |                      |
| População Miroma                                                    |                       | População Minima:                    |         |                       |                      |

13. Insira a Justificativa para solicitação

14. Anexe todos os documentos solicitados antes de iniciar o processo de preenchimento do questionário.

| States of the states of the                                                                                                    | ing .                                                                                                    | 09                                                                                                    |                      | Erral                                          | Tala/tang                                      | Garge        |
|----------------------------------------------------------------------------------------------------|----------------------------------------------------------------------------------------------------|----------------------------------------------------------------------------------------------------|----------------------|------------------------------------------------|------------------------------------------------|--------------|
| Contraction of the second second                                                                                                    | 0                                                                                                    | EN 154303-49                                                                                                    | riana and ada Brauda | girly.                                         |                                                | Carlastrator |
| 07                                                                                                    | sin .                                                                                                    |                                                                                                    |                      | ethe social/municipie                          |                                                |              |
| 4.100.289/0005-13                                                                                                    |                                                                                                    | NOVE OF OWN LENGERHOOD.                                                                                                    | 0                    |                                                |                                                |              |
| ther a CMP de annen in                                                                                                    | ing destructions do band                                                                                                    |                                                                                                    | in cash              |                                                |                                                |              |
|                                                                                                    |                                                                                                    |                                                                                                    |                      |                                                |                                                |              |
| Note.) Programa .                                                                                                    | Charlotter (                                                                                                    |                                                                                                    | (*)                  |                                                |                                                |              |
| UNICADE BENEFICIA                                                                                                    | ADA                                                                                                    |                                                                                                    |                      |                                                |                                                |              |
|                                                                                                    |                                                                                                    |                                                                                                    |                      |                                                |                                                |              |
|                                                                                                    | (orgenetite)                                                                                                    | Serviça                                                                                                    | ONSIGHT              | Tips de Abrony                                 | incia tala                                     | r Opples     |
| sugar tacks may or                                                                                                    | USTRIC OF UP& Service                                                                                                    |                                                                                                    | concuso-             | Patient                                        | and all states and                             | W /          |
|                                                                                                    |                                                                                                    |                                                                                                    | and Colorando a      | ette das socials cipitas                       |                                                |              |
|                                                                                                    |                                                                                                    |                                                                                                    | and Colorandia       | ente de tortes operas                          |                                                |              |
| DOCUMENTOS AND                                                                                                    |                                                                                                    |                                                                                                    |                      | ent de conse deres                             |                                                |              |
| DocuMentos Anto<br>1. Anear technolo<br>internação de teta<br>setemação de teta                                                         | 205<br>le de viene funcioname<br>de inicio de funcioname<br>Jele, n                                                           | na da (2% )sin, incluínato se a<br>na da (2% )sin, incluínato se a                                                              | . 344                | www.                                           | equie andorada                                 |              |
| DOCUMENTOS ANES<br>1. Anear tectanção<br>intranção as sea<br>setindas para UNI<br>2. Anear tectanção<br>Aneario as tectas<br>Stályta, + | 203<br>E de uterso funcioname<br>de inicio do funcioname<br>Jalo, e<br>Eo de equiparmentos trade<br>Fries e regne decesar fue | na de UN (de, incluindo se a<br>19 de UN (de), incluindo se a<br>19 de control de contra de<br>lados en UN 201 de contraras des | n Seiner             | ar angeles. ) her her<br>ar angeles. ) her her | angules astronometer.<br>angules astronometer. |              |

ACESSE O SITE WWW.SAUDE.GOV.BR/SAIPS para obter os modelos de documentos a serem anexados na solicitação.

Documentos fora dos modelos, sem assinaturas e com condições inadequadas de digitalização não serão aceitos. Os documentos devem ser produzidos em papel timbrado!

# **Exemplo de Questões Específicas** - HABILITAÇÃO PARA INCENTIVO DE INVESTIMENTO DE CONSTRUÇÃO OU AMPLIAÇÃO PARA IMPLANTAÇÃO OU REGIONALIZAÇÃO DE CENTRAL DE REGULAÇÃO DAS URGÊNCIAS

| REQUISITO                                                                                                    | Tipo            |
|----------------------------------------------------------------------------------------------------|-----------------|
| Informe o Nome da Central de Regulação de Urgências Médicas-CRU que será construída/ampliada.                                                                                                    | Texto           |
| Informe o Endereço Completo onde a Central de Regulação de Urgências Médi-<br>cas-CRU será construída/ampliada. O endereço deverá ter Logradouro, número,<br>bairro, município/estado e CEP.                                                                                                    | Texto           |
| Informe quem fará a gestão do serviço SAMU192.                                                                                                    | Lista de opções |
| O recurso de investimento solicitado destina-se para construção nova?                                                                                                    | Lista de opções |
| O recurso de investimento solicitado destina-se para :                                                                                                    | Lista de opções |
| Anexar documento de Registro de Imóvel ou termo de cessão de uso para imóveis próprios ou contrato de locação para imóveis locados.                                                                                                    | Arquivo         |
| Anexar o Memorial Descritivo da Obra (Inserir documento somente nos casos de solicitado recurso para ampliação ou construção)                                                                                                    | Arquivo         |
| Anexar o cronograma físico e financeiro da obra (Inserir documento somente nos casos de solicitado recurso para ampliação ou construção)                                                                                                    | Arquivo         |
| Anexar o projeto arquitetônico (Inserir documento somente nos casos de solicitado recurso para ampliação ou construção)                                                                                                    | Arquivo         |
| Anexar o Termo de Compromisso de aplicação de recursos financeiros e descrição da localidade de repasse de recursos financeiros.                                                                                                    | Arquivo         |
| Anexar o documento de adesão ao SAMU 192 dos Municípios integrantes.                                                                                                    | Arquivo         |
| Anexar a ata de aprovação do SAMU 192 pelo Comitê Gestor de Atenção às Urgên-<br>cias                                                                                                    | Arquivo         |
| Anexar o Plano de Ação Regional de Atenção Integral às Urgências ou, na sua ausência, compromisso formal do gestor de que o componente SAMU 192 estará inserido dentro do Plano.                                                                                                    | Arquivo         |
| Anexar documento contendo georreferenciamento dos principais Estabelecimentos<br>de Saúde(informar o Código do CNES) e das Unidades Móveis do SAMU 192 da<br>região, com a disposição das principais Unidades de Saúde, Central de Regulação<br>das Urgências e Ambulâncias do SAMU 192 dentro de um mapa da malha viária da<br>região, contendo a indicação das distâncias intermunicipais | Arquivo         |
| Anexar documento da Grade de Referência, com discriminação de todos os pontos de atenção da rede que deverão se articular com o componente SAMU 192, incluin-<br>do estabelecimentos de saúde(informar código de CNES) de referência por especial-<br>idades, de maneira regionalizada.                                                                                                    | Arquivo         |
| Anexar a Resolução da CIB que aprova o detalhamento técnico do componente<br>SAMU 192                                                                                                    | Arquivo         |

| REQUISITO                                                                          | Tipo            |
|------------------------------------------------------------------------------------|-----------------|
| Anexar lista com informações dos Municípios abrangidos pelo componente SAMU        | Arquivo         |
| 192 e do Município da Central de Regulação das Urgências, com nome do municí-      |                 |
| pio/estado código do IBGE, indicando qual será a sede da CRU e quais terão Base    |                 |
| Descentralizada com o endereço completo de cada uma.                               |                 |
| Deseja solicitar recursos de investimento para aquisição de mobiliário para a CRU? | Lista de opções |
| Deseja solicitar recursos de investimento para aquisição de equipamentos de Tecno- | Lista de opções |
| logia e Rede de Informática?                                                       |                 |
| Anexar lista com informações dos Municípios abrangidos pelo componente SAMU        | Arquivo         |
| 192 e do Município da Central de Regulação das Urgências, com nome do municí-      |                 |
| pio/estado código do IBGE, indicando qual será a sede da CRU e quais terão Base    |                 |
| Descentralizada com o endereço completo de cada uma.                               |                 |
| Deseja solicitar recursos de investimento para aquisição de mobiliário para a CRU? | Lista de opções |
| Deseja solicitar recursos de investimento para aquisição de equipamentos de Tecno- | Lista de opções |
| logia e Rede de Informática?                                                       |                 |

# **Exemplo de Questões Específicas** - HABILITAÇÃO PARA CUSTEIO DE CENTRAL DE REGULAÇÃO DAS URGÊNCIAS

| REQUISITO                                                                                                    | Tipo    |
|----------------------------------------------------------------------------------------------------|---------|
| Anexar o parecer do Coordenador-Geral do SAMU 192 Regional, informando a data de início de funcionamento/operacionalização do serviço.                                                                                                    | Arquivo |
| Anexar o termo de compromisso do gestor acerca da manutenção da padronização visual da Central de Regulação das Urgências.                                                                                                    | Arquivo |
| Anexar a declaração da empresa de telefonia de que o dígito 192 está em funciona-<br>mento em toda a área de abrangência da Central de Regulação das Urgências, con-<br>forme o estabelecido no art. 2º do Decreto nº 5.055, de 27 de abril de 2004. | Arquivo |
| Anexar a declaração do Coordenador do SAMU 192 acerca da existência e funcion-<br>amento de sistema de comunicação entre Central de Regulação e equipes das Uni-<br>dades Móveis.                                                                    | Arquivo |
| Anexar a escala dos profissionais em exercício na Central de Regulação das Urgên-<br>cias, com caracterização de vínculo empregatício.                                                                                                    | Arquivo |
| Anexar a declaração de capacitação dos profissionais da Central de Regulação das<br>Urgências, obedecidos os conteúdos e cargas horárias mínimas contidas no Regula-<br>mento Técnico da Portaria nº 2.048/GM/MS, de 5 de novembro de 2002.          | Arquivo |

#### **Exemplo de Questões Específicas -** HABILITAÇÃO PARA CUSTEIO DE UNIDADES MÓVEIS -USB PARA O SAMU 192

| REQUISITO                                                                                                    | Tipo    |
|----------------------------------------------------------------------------------------------------|---------|
| Anexar a cópia do licenciamento automotivo e do pagamento do DPVAT referente<br>às Unidades Móveis SAMU 192.                                                                                                    | Arquivo |
| Anexar o termo de compromisso do gestor acerca da garantia de manutenção das<br>Unidades Móveis SAMU 192.                                                                                                    | Arquivo |
| Anexar a cópia do Seguro contra Sinistro das Unidades Móveis ou documento do gestor contendo termo de compromisso de existência do Seguro contra Sinistro.                                                                 | Arquivo |
| Anexar a declaração de capacitação dos profissionais das unidades Móveis, obede-<br>cidos os conteúdos e cargas horárias mínimas contidas no Regulamento Técnico da<br>Portaria nº 2.048/GM/MS, de 05 de novembro de 2002. | Arquivo |
| Anexar a escala dos profissionais em exercício nas Unidades Móveis SAMU 192,<br>com caracterização de vínculo empregatício.(Todos os profissionais deverão constar,<br>também, cadastrados no CNES da Unidade).            | Arquivo |

12. Para salvar e realizar alguma alteração posterior no cadastro, clique em salvar.

13. Para enviar ao Ministério da Saúde, para análise da área técnica, clique em Enviar para o MS.

Após todas as etapas concluídas, acompanhe a proposta utilizando o número da proposta gerado pelo sistema.

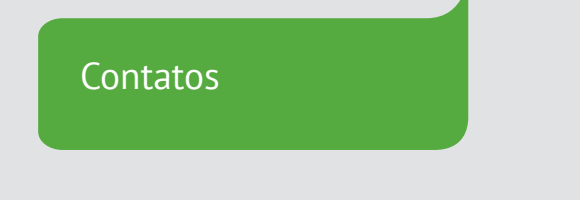

Para dúvidas e informações deverá ser enviado e-mail para cgue@saude.gov.br

Assunto: colocar o nome do Componente para o qual se deseja esclarecimentos, bem como a sigla da UF (Unidade da Federação) onde o município esta localizado.